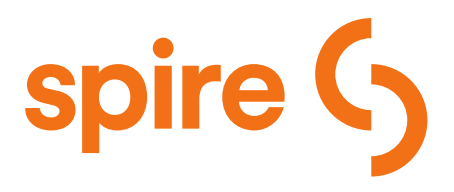

# Getting Started – Registration

Who is this information for?

This information is intended for Large Volume (LV), Large General Service (LGS), and Large Volume Transportation and Sales Service (LVTSS) gas customers of Spire Missouri Inc. Please allow 3 - 5 business days for your access request to be completed. You will be contacted using the registration email address you provide.

Create a user login:

• Click the "Don't have an account? Click here to Register" link on the login page.

| spire ( | Missouri Gas Exchange                                           | Getting Started |  |  |
|---------|-----------------------------------------------------------------|-----------------|--|--|
|         | Login<br>Enter your username and password to log in:            |                 |  |  |
|         | Your Username<br>Forgot Username?                               |                 |  |  |
|         |                                                                 |                 |  |  |
|         | LOGIN                                                           |                 |  |  |
|         | Don't have an account? Click here to register. Forgot Password? |                 |  |  |
|         |                                                                 |                 |  |  |

#### • Enter the required Personal Information: name, address, etc.

- The account/person identifier is a ten-digit number, for marketers in Missouri East, it's an ID number which will be provided to you by the Gas Supply Department and for all others it's your Spire gas account number.
- Click 'Proceed to User Information' button to proceed to the next step.

### Create New User

| Personal Information      | User Information | Security Questions | Review & Confirm        |                       |                             |                   |
|---------------------------|------------------|--------------------|-------------------------|-----------------------|-----------------------------|-------------------|
| First Name:               |                  |                    |                         |                       |                             |                   |
| Last Name:                |                  |                    |                         |                       |                             |                   |
| Email:                    |                  |                    |                         |                       |                             |                   |
| Confirm Email:            |                  |                    |                         |                       |                             |                   |
| Phone:                    |                  | ()                 |                         |                       |                             |                   |
| Fax:                      |                  | ()                 |                         |                       |                             |                   |
| Account / Person Identifi | 27:              | Note: Use P        | erson Identifier if you | are a Missouri East M | arketer; all other users us | e Account Number. |
| Address1:                 |                  |                    |                         |                       |                             |                   |
| Address2:                 |                  |                    |                         |                       |                             |                   |
| City:                     |                  |                    |                         |                       |                             |                   |
| State:                    |                  |                    |                         | ~                     |                             |                   |
| Zip Code:                 |                  |                    |                         |                       |                             |                   |
|                           |                  | PROCEED T          | O USER INFORMATION      |                       |                             |                   |

- $\circ$   $\;$  Enter User Information for your new login.
- $\circ$   $\;$  Click 'Proceed to Security information' button to proceed to the next step.

#### Create New User

| Personal Information       | User Information        | Security Questions | Review & Confirm |                           |                                 |
|----------------------------|-------------------------|--------------------|------------------|---------------------------|---------------------------------|
| Please select a Username a | and Password to login t | to the site        |                  |                           |                                 |
| Username:                  |                         |                    |                  |                           |                                 |
| Password:                  |                         |                    |                  |                           |                                 |
| Confirm Password:          |                         |                    |                  | ]                         |                                 |
|                            |                         |                    | BAC              | K TO PERSONAL INFORMATION | PROCEED TO SECURITY INFORMATION |

- Enter security questions and answers.
- $\circ$   $\;$  Click 'Proceed to Review' button to proceed to the next step.

## Create New User

| Personal Information                                                                                      | User Information | Security Questions | Review & Confirm |                          |                   |  |
|----------------------------------------------------------------------------------------------------|------------------|--------------------|------------------|--------------------------|-------------------|--|
| Please answer a couple of security questions to allow you to log-in if you lose your Username or Password |                  |                    |                  |                          |                   |  |
| Security Question1:                                                                                       |                  |                    |                  | •                        |                   |  |
| Answer1:                                                                                                  |                  |                    |                  |                          |                   |  |
| Confirm Answer1:                                                                                          |                  |                    |                  |                          |                   |  |
| Security Question2:                                                                                       |                  |                    |                  | •                        |                   |  |
| Answer2:                                                                                                  |                  |                    |                  |                          |                   |  |
| Confirm Answer2:                                                                                          |                  |                    |                  |                          |                   |  |
|                                                                                                    |                  |                    | [                | BACK TO USER INFORMATION | PROCEED TO REVIEW |  |

- Review all of the information that you have entered.
  - To change/correct any field, click the 'Back to....' Button to return to that page to make edits. Click the 'Proceed to...' buttons to navigate back to the Review page when done.

| Create New User                                    |                                                                                                    |                                                                                               |                                           |                                                            |                                                                       |              |
|----------------------------------------------------|----------------------------------------------------------------------------------------------------|-----------------------------------------------------------------------------------------------|-------------------------------------------|------------------------------------------------------------|-----------------------------------------------------------------------|--------------|
| Personal Information User Information Security Que | Review & Confirm                                                                                                    | -                                                                                             |                                           | -                                                          | -                                                                     |              |
| First Name:                                        |                                                                                                    |                                                                                               |                                           |                                                            |                                                                       |              |
| Last Name:                                         |                                                                                                    |                                                                                               |                                           |                                                            |                                                                       |              |
| Email:                                             |                                                                                                    |                                                                                               |                                           |                                                            |                                                                       |              |
| Phone:                                             | U                                                                                                    |                                                                                               |                                           |                                                            |                                                                       |              |
| Fax:                                               | U                                                                                                    |                                                                                               |                                           |                                                            |                                                                       |              |
| Account / Person Identifier:                       |                                                                                                    |                                                                                               |                                           |                                                            |                                                                       |              |
| Address1:                                          |                                                                                                    |                                                                                               |                                           |                                                            |                                                                       |              |
| Address2:                                          |                                                                                                    |                                                                                               |                                           |                                                            |                                                                       |              |
| City:                                              |                                                                                                    |                                                                                               |                                           |                                                            |                                                                       |              |
| State:                                             |                                                                                                    |                                                                                               |                                           |                                                            |                                                                       |              |
| Zip Code:                                          |                                                                                                    |                                                                                               |                                           |                                                            |                                                                       |              |
| Username:                                          |                                                                                                    |                                                                                               |                                           |                                                            |                                                                       |              |
| Security Question1-                                |                                                                                                    |                                                                                               |                                           |                                                            |                                                                       |              |
| Security Question2:                                |                                                                                                    |                                                                                               |                                           |                                                            |                                                                       |              |
| End User License Agreement:                        | If I proceed with this system access log<br>granted access is confidential and pro<br>specific purposes for which I have been | on, I am acknowledging and agree<br>rietary. I agree to protect all, and n<br>granted access. | ing that all of the<br>ot disclose or dis | e information contained in<br>scuss any, of this informati | the Spire system to which I am l<br>on except as necessary to fulfill | being<br>the |
|                                                    | I accept the License Agreement                                                                                                |                                                                                               |                                           |                                                            |                                                                       |              |
|                                                    |                                                                                                    | BACK TO SECURITY INFORMATION                                                                  | SUBMIT                                    |                                                            |                                                                       |              |

- After confirming all information, read the End User License Agreement and check the box that you agree.
- Click 'Submit' button to complete the user registration process.
- Read the 'New User Confirmation' page to execute final validation steps. You will first need to validate your email address using the email sent to the email address you provided when you registered. A second email will be sent informing that your user login will be reviewed and authorized within 3-5 business days. A third email will announce this final confirmation, from which, you will be able to login.

For further assistance, contact: Gas Supply@SpireEnergy.com